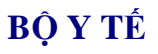

## HỆ THỐNG CỔNG DỊCH VỤ CÔNG TRỰC TUYẾN

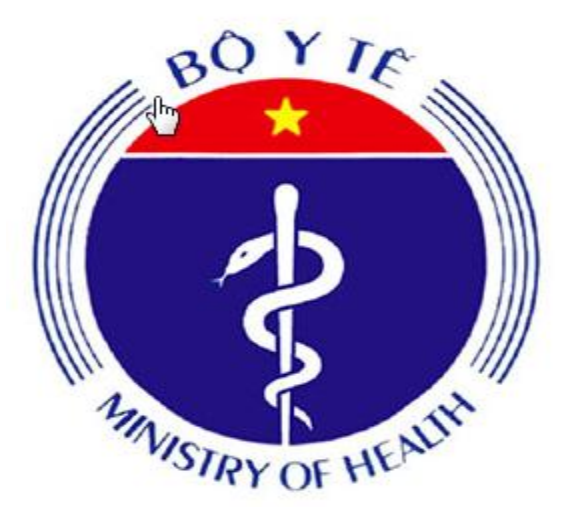

# TÀI LIỆU HƯỚNG DẪN SỬ DỤNG ĐĂNG KÝ TÀI KHOẢN CỦA DỊCH VỤ CÔNG

Hà Nội 09/2019

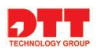

### MỤC LỤC

| 1. Gi | iới thiệ | ệu tổng quan hệ thống                                | 1 |
|-------|----------|------------------------------------------------------|---|
| 2. Đă | áng ký   | tài khoản dành cho Doanh nghiệp/Công dân             | 4 |
| 2.1.  | Đăr      | ng ký tài khoản Doanh nghiệp                         | 4 |
| 2.1   | 1.1.     | Quy trình nghiệp vụ                                  | 4 |
| 2.1   | 1.2.     | Đăng ký tài khoản                                    | 5 |
| 2.2.  | Đăr      | ng ký tài khoản công dân                             | Э |
| 2.2   | 2.1.     | Quy trình nghiệp vụ                                  | Э |
| 2.2   | 2.2.     | Đăng ký tài khoản                                    | Э |
| 2.3.  | Hư       | ớng dẫn lấy lại mật khẩu cho Doanh nghiệp/Công dân13 | 3 |
| 2.4.  | Hư       | ớng dẫn đổi mật khẩu Doanh nghiệp/ Công dân1!        | 5 |

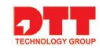

| Phiên<br>bản | Ngày tạo   | Người tạo       | Mô tả thay đổi | Người phê duyệt |
|--------------|------------|-----------------|----------------|-----------------|
| 1.0          | 13/09/2019 | Nguyễn Thị Lanh | Cập nhật       | Nhâm Như Liêm   |

#### TECHNOLOGY GROUP

#### 1. Giới thiệu tổng quan hệ thống

- Tài liệu hướng dẫn sử dụng Hệ thống Cổng Dịch vị công trực tuyến - Bộ Y Tế doanh nghiệp và công dân thực hiện các chức năng về đăng ký tài khoản trên Cổng trước khi thực hiện nộp hồ sơ trực tuyến.

#### 2. Đăng ký tài khoản dành cho Doanh nghiệp/Công dân

#### 2.1. Đăng ký tài khoản Doanh nghiệp

2.1.1. Quy trình nghiệp vụ

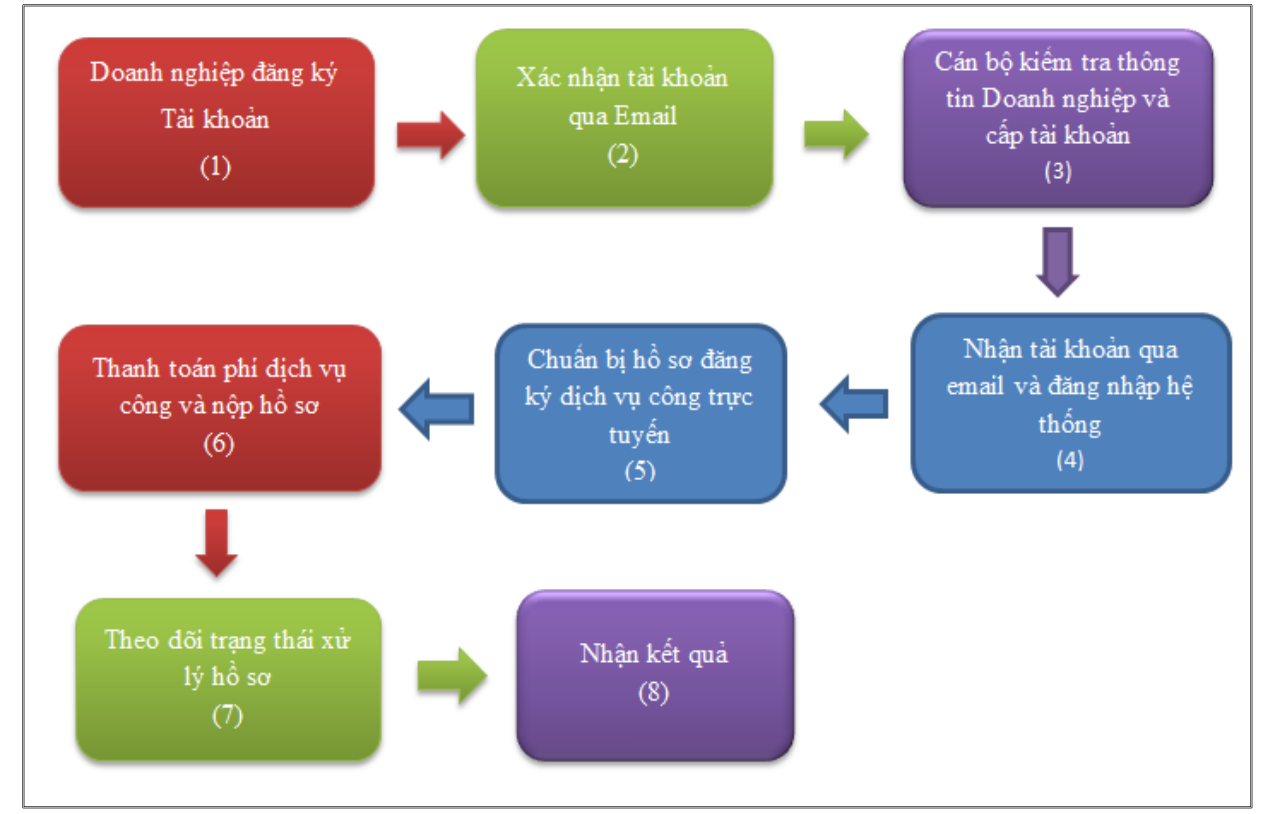

Hình 1. Quy trình đăng ký dịch vụ công

- ➢ Mô tả quy trình:
  - Để doanh nghiệp có thể đăng ký được dịch vụ công trực tuyến, doanh nghiệp cần Đăng ký tài khoản (1) trên hệ thống. Sau khi doanh nghiệp tạo tài khoản, hệ thống xác nhận tài khoản qua email (2). Cán bộ kiểm tra thông tin và cấp tài khoản cho doanh nghiệp (3).
  - Doanh nghiệp nhận tài khoản qua email và đăng nhập hệ thống thành công (4). Khi đó doanh nghiệp thực hiện đăng ký dịch vụ công trực tuyến như sau: Doanh nghiệp chuẩn bị hồ sơ đăng ký dịch vụ công trực tuyến (5), thực hiện

TECHNOLOGY GROUP

thanh toán phí dịch vụ công và nộp hồ sơ (6). Doanh nghiệp theo dõi trạng thái xử lý hồ sơ (7) và nhận kết quả (8) khi được cán bộ trả kết quả.

- 2.1.2. Đăng ký tài khoản
  - Doanh nghiệp truy cập vào hệ thống dịch vụ công trực tuyến, màn hình trang chủ hệ thống sẽ hiển thị và thực hiện đăng ký tài khoản theo các bước sau:

| CỔNG DỊCH VỤ               | CÔNG                                                               | D <sub>2</sub>              |             | ĐĂNG KÝ ĐĂNG NHẬP |
|----------------------------|--------------------------------------------------------------------|-----------------------------|-------------|-------------------|
| 😤 TRANG CHỦ 💠 Dịch vụ công | Q, TRA CỨU KẾT QUẢ 🛛 🕅 H                                           | ÔI ĐÁP 📿 PHẢN ÁNH KIẾN NGHỊ | 🗏 HƯỚNG DẪN |                   |
|                            | TRA CÚU TÌNH         Nhập mã số biên nhận         Nhập mã xác thực | TRẠNG HỒ SƠ DỊCH VỤ         | CÔNG<br>C   |                   |
| Ν                          | NỘP VÀ TRA CỨU KẾT Q                                               | UẢ HỒ SƠ DỊCH VỤ CÔNG       | TRỰC TUYẾN  |                   |

Màn hình nhập thông tin đăng ký tài khoản doanh nghiệp

- Bước 1: Doanh nghiệp click "Đăng ký" góc bên phải màn hình để đăng ký tài khoản. Hệ thống hiển thị giao diện trên màn hình.
- Bước 2: Trên màn hình đăng ký, Doanh nghiệp nhập đầy đủ thông tin đăng ký tài khoản (Lưu ý: Những trường có (\*) là những trường bắt buộc nhập không được để trống)

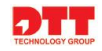

| CONG DICH                                                                                                    | VỤ CÔNG                          |                                   | ĐĂNG KÝ ĐĂNG NHẬP                                              |
|----------------------------------------------------------------------------------------------------|----------------------------------|-----------------------------------|----------------------------------------------------------------|
| 🖀 TRANG CHỦ 🖽 DỊCH VỤ C                                                                                                    | CÔNG 🔍 TRA CỨU KẾT QUẢ 💿 HỎI ĐÁP | 🕰 PHẢN ÁNH KIẾN NGHỊ              | 🚍 HƯỚNG DẪN                                                    |
| ing dân Doanh nghiệp                                                                                                    |                                  |                                   |                                                                |
| ông tin loại hình doanh nghiệp                                                                                                    |                                  |                                   |                                                                |
| Doanh nghiệp     Doanh nghiệp     Doanh nghiệp | ◎ Hợp tác xã                     |                                   | Hộ kinh doanh cá thể                                           |
| ông tin tài khoản                                                                                                    |                                  |                                   |                                                                |
| Email *                                                                                                    |                                  |                                   |                                                                |
| lady041294@gmail.com                                                                                                    |                                  | A Email sẽ được sử dụng làm       | tài khoản đăng nhập và nhận thông tin từ hệ thống              |
| ông tin doanh nghiện                                                                                                    |                                  |                                   |                                                                |
| Tên doanh nghiêp/Tên công ty *                                                                                                    |                                  |                                   |                                                                |
| Công ty DTT                                                                                                    |                                  |                                   |                                                                |
| Tên giao dịch quốc tế                                                                                                    |                                  |                                   |                                                                |
| DTT                                                                                                    |                                  |                                   |                                                                |
| Tỉnh/thành phố *                                                                                                    | Quân/huyên *                     |                                   | Phường/xã *                                                    |
| Thành phố Hà Nội                                                                                                    | ▼ quận Cầu Giấy                  |                                   | phường Trung Hoà                                               |
|                                                                                                    |                                  |                                   |                                                                |
| Trung hòa. Cầu Giấy. Hà Nội                                                                                                    |                                  |                                   |                                                                |
|                                                                                                    |                                  | Fau                               |                                                                |
|                                                                                                    |                                  | rdx                               |                                                                |
| Ciốy chứng nhận đặng ký kinh doanh (đặng ký doanh nghiện)                                                                                                    | ١                                | Ngày cấn t                        |                                                                |
| 01                                                                                                    | ) <b>3</b> 0 ~                   | 10/09/2019                        |                                                                |
| Co quan año phán t                                                                                                    |                                  | Tải lận Ciếu chứng nhận đặng l    | rí kink deenk (đăne ký deenk nakiên) +                         |
| Doanh nghiên                                                                                                    |                                  | tai lei Giay chung man dang t     | kepath\Giấy XNQC.pdf≭                                          |
| Count ng nyp                                                                                                    |                                  | Giấy phép kinh doanh cần scan đầj | dù trên một file pdf hoặc định dạng ánh tham khảo mẫu Link mẫu |
| ông tin người đại diện                                                                                                    |                                  |                                   |                                                                |
| Người đại diện                                                                                                    |                                  | Chức danh                         |                                                                |
| Nguyễn phương Mai                                                                                                    |                                  |                                   |                                                                |
| Số CMND/hộ chiếu                                                                                                    | Ngày cấp                         |                                   | Noi cấp                                                        |
| Nhập mã xác nhận *                                                                                                    |                                  |                                   |                                                                |
| 6324                                                                                                    |                                  |                                   |                                                                |
| ALI - L.C. 116 A- 1-10-10-10-10-10-10-10-10-10-10-10-10-10                                                                                                    |                                  |                                   |                                                                |
| Ishi chir Nhima minana mona nn co nau 🥆 Ta nar huor                                                                                                    |                                  |                                   |                                                                |

Bước 3: Sau khi nhập đầy đủ thông tin, Doanh nghiệp click nút "Đăng ký tài khoản". Hệ thống thông báo đăng ký thành công và gửi về gmail tài khoản đăng nhập và mật khẩu cho Doanh nghiệp.

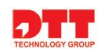

| BYT-Thông báo kích hoạt tài khoản Inbox ×                                                                        |                         |           | •     | Ø |
|----------------------------------------------------------------------------------------------------|-------------------------|-----------|-------|---|
| dichvucong@moh.gov.vn<br>to me ▾                                                                                 | 4:37 PM (0 minutes ago) | ☆         | *     | : |
| XA Vietnamese → English → Translate message                                                                      | Turn off fo             | or: Vietn | amese | × |
| Kính chảo Công Ty DTT !                                                                                          |                         |           |       |   |
| Bạn đã thực hiện thành công việc khai báo thông tin tài khoản trên hệ thống Dịch vụ công trực tuyến của Bộ Y Tế. |                         |           |       |   |
| Xin vui lòng click vào link dưới đây để kích hoạt tài khoản của bạn:                                             |                         |           |       |   |
|                                                                                                    | 067007000020-625206025  | 0-2       |       |   |

 Bước 4: Tiếp theo Doanh nghiệp click vào link theo hướng dẫn của gmail để kích hoạt tài khoản.

| BỘ Y TẾ<br>Cổng dịch vụ công                                                                                                    | ĐĂNG KÝ DĂNG NHẬP                                               |
|----------------------------------------------------------------------------------------------------|-----------------------------------------------------------------|
| 🛠 TRANG CHỦ 🗮 DỊCH VỤ CÔNG 🔍 TRA CỨU KẾT QUẢ 🛞 HỒI ĐẤP 🕰 PHẢN ÁNH KIẾN NGHỊ 🚦                                                                                                    | 🗏 HƯỚNG DẪN                                                     |
| Công dân Doanh nghiệp                                                                                                    |                                                                 |
| Kính chào <b>Công ty DTT !</b><br>Bạn đã thực hiện thành công việc khai bảo thông tin tài khoản trên hệ thống <b>Cổng dịch vụ công trực tuyến - Bộ Y tế.</b><br>Địa chỉ Email bạn đã khai bảo sử dụng : <b>lady041294@gmail.com</b><br><mark>Bạn vui lòng truy cập vào Email vừa đăng ký và xác thực việc đăng ký này.<br/>Lưu ý: Mỗi mã số kinh doanh: <b>0998777666</b> chỉ được cấp 01 tài khoản.</mark> |                                                                 |
| <mark>CỔNG DỊCH VỤ CÔNG BỘ Y TẾ ♠</mark><br>Bản quyền thuộc Bộ Y Tế<br>Số 138A Giảng Võ - Ba Đình - Hà Nội<br>ĐT: 0246.273.2.273   Fax:0243.8464.051                                                                                                    | الله Số lượt truy cập: <b>3100</b><br>في Số lượt đang online: 4 |
|                                                                                                    |                                                                 |

Sau đó Doanh nghiệp đăng nhập hệ thống với tên đăng nhập và mật khẩu nhận từ địa chỉ email của hệ thống gửi đến. Để thực hiện đang nhập vào hệ thống người dùng nhấn nút **"Đăng nhập"** tại góc bên phải của màn hình hệ thống

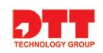

| Bi<br>Ct    | <mark>ộ y tế</mark><br>ổng dịch vụ công                                                                       | ĐĂNG KÝ ĐĂNG NHẬP |
|-------------|----------------------------------------------------------------------------------------------------|-------------------|
| 😭 TRANG CHỦ | 😑 DỊCH VỤ CÔNG 🔍 TRA CỨU KẾT QUẢ 🕜 HỎI ĐẤP 🔎 PHẢN ÁNH KIẾN NGHỊ 🗧 HƯƠ                                         | ỨNG DẪN           |
|             | TRA CƯU TÌNH TRẠNG HỒ SƠ DỊCH VỤ CÔNG         Nhập mã số biên nhận         Nhập mã xác thực         C Tra cứu | TUYÉN             |

Màn hình sau khi đang nhập như sau:

|             | I <mark>Ộ Y TẾ</mark><br>:ổng dịch vụ c | ÔNG                                             |                                |                       | ))           | CÔNG TY DTT 🚱   | DĂNG XUẤT |
|-------------|-----------------------------------------|-------------------------------------------------|--------------------------------|-----------------------|--------------|-----------------|-----------|
| 🎓 TRANG CHỦ | 🗮 DỊCH VỤ CÔNG                          | <b>Q</b> TRA CỨU KẾT QUẢ                        | ⑦ HỔI ĐÁP                      | Q1 PHẢN ÁNH KIẾN NGHỊ | 🗐 HƯỚNG DẪN  | 🖪 QUẢN LÝ HỒ SƠ |           |
|             |                                         | TRA CUU 1<br>Nhập mã số biên<br>Nhập mã xác thự | TÌNH TRẠN<br>nhận<br>c<br>Q Tr | a cíu                 | CÔNG         |                 |           |
|             | N                                       | ĴP VÀ TRA CỨU                                   | kết quả hì                     | Ô SƠ DỊCH VỤ CÔN      | G TRỰC TUYẾN | ١               |           |

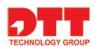

#### 2.2. Đăng ký tài khoản công dân

2.2.1. Quy trình nghiệp vụ

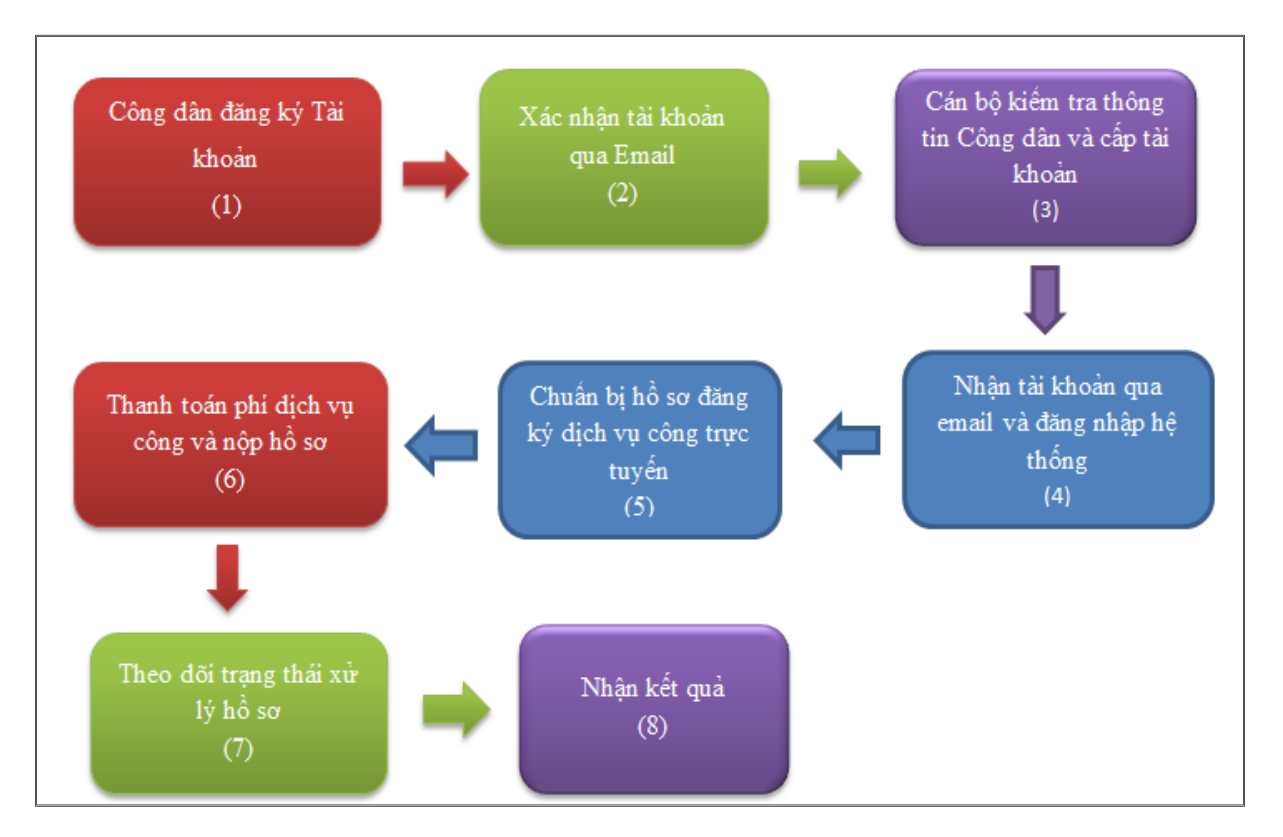

Hình 2. Quy trình đăng ký dịch vụ công

- ➢ Mô tả quy trình:
  - Để công dân có thể đăng ký được dịch vụ công trực tuyến, công dân cần Đăng ký tài khoản (1) trên hệ thống. Sau khi doanh nghiệp tạo tài khoản, hệ thống xác nhận tài khoản qua email (2). Cán bộ kiểm tra thông tin và cấp tài khoản cho công dân (3).
  - Công dân nhận tài khoản qua email và đăng nhập hệ thống thành công (4). Khi đó doanh nghiệp thực hiện đăng ký dịch vụ công trực tuyến như sau: Công dân chuẩn bị hồ sơ đăng ký dịch vụ công trực tuyến (5), thực hiện thanh toán phí dịch vụ công và nộp hồ sơ (6). Công dân theo dõi trạng thái xử lý hồ sơ (7) và nhận kết quả (8) khi được cán bộ trả kết quả.
- 2.2.2. Đăng ký tài khoản

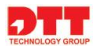

Công dân truy cập vào hệ thống dịch vụ công trực tuyến, màn hình trang chủ hệ thống sẽ hiển thị và thực hiện đăng ký tài khoản theo các bước sau:

| BỘ Y TẾ<br>Cống d                                             | ICH VU CÔNG                 |                                                             |          |                             | ĐĂNG KÝ ĐĂNG NHẬP                | J |
|---------------------------------------------------------------|-----------------------------|-------------------------------------------------------------|----------|-----------------------------|----------------------------------|---|
| 🗥 TRANG CHỦ 🗮 DỊCH                                            | H VỤ CÔNG 🔍 TRA CỨU KẾT QUẢ | 🗴 💿 HỎI ĐÁP 🛛 Qĩ PHẢN ÁNH KIẾN NGHỊ                         | Е н      | rớng dẫn                    |                                  |   |
| ng dân 🔹 Doanh nghiệp                                         |                             |                                                             |          |                             |                                  |   |
|                                                               |                             |                                                             |          |                             |                                  |   |
| ng tin tài khoản                                              |                             |                                                             |          |                             |                                  |   |
| mail *                                                        |                             |                                                             |          |                             |                                  |   |
|                                                               | 🔺 Email sẽ c                | được sử dụng làm tài khoản đăng nhập và nhận thông tin từ l | hệ thống |                             |                                  |   |
|                                                               |                             |                                                             |          |                             |                                  |   |
| ng tin cá nhân                                                |                             |                                                             |          |                             |                                  |   |
| ọ và tên *                                                    | Ngày sinh                   |                                                             |          | Quốc tịch<br>Chon quốc tịch | Giới tính<br>Chon giới tính      |   |
| ố CMND/CCCD/Hộ chiếu *                                        | Ngày cấp *                  |                                                             |          | Nơi cấp *                   |                                  |   |
|                                                               |                             |                                                             |          |                             |                                  |   |
| ỉnh/thành phố *                                               | Quận/huyện *                |                                                             |          | Phường/xã *                 |                                  |   |
| Chọn tỉnh/thành phố                                           | ▼Chọn qu                    | ân/huyện                                                    | ٣        | Chọn phường/xã              |                                  |   |
| Địa chỉ chi tiết                                              |                             |                                                             |          |                             |                                  |   |
|                                                               |                             |                                                             |          |                             |                                  |   |
| Tải lên CMND/CCCD/Hộ chiếu *                                  |                             |                                                             |          |                             |                                  |   |
| CMND/CCCD/Hộ chiếu cần scan đầy đủ trên một file định dạ      | nh pdf hoặc định dạng ảnh   |                                                             |          |                             |                                  |   |
| thập mã xác nhận *                                            |                             |                                                             |          |                             |                                  |   |
|                                                               | LOL                         |                                                             |          |                             |                                  |   |
| Shi chú: Những trường thông tin có dấu 🔺 là bắt buộc          |                             |                                                             |          |                             |                                  |   |
| ăng ký tài khoản Hủy bỏ đăng ký                               |                             |                                                             |          |                             |                                  |   |
|                                                               |                             |                                                             |          |                             |                                  |   |
| CỔNG DỊCH VỤ CÔNG BỘ Y TẾ                                     |                             |                                                             |          |                             |                                  |   |
| Bản quyền thuộc Bộ Y Tế<br>Số 1384 Ciảng Võ - Ba Đình - Hà Mi |                             |                                                             |          | 📥 Số lượt t                 | truy cập: 2895<br>đạng online: 3 |   |
| DT: 0246.273.2.273   Fax:0243.846                             | 54.051                      |                                                             |          | <b>2</b> 30 luột l          | dung online. J                   |   |

Màn hình nhập thông tin đăng ký tài khoản công dân

- Bước 1: Công dân click "Đăng ký" góc bên phải màn hình để đăng ký tài khoản. Hệ thống hiển thị giao diện trên màn hình.
- Bước 2: Trên màn hình đăng ký, Công dân nhập đầy đủ thông tin đăng ký tài khoản (Lưu ý: Những trường có (\*) là những trường bắt buộc nhập không được để trống)

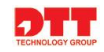

| BỘ Y TẾ<br>Cổng dịch vụ c                                                     | ÔNG                      |                                                         |          | ĐĂN                 | G KÝ 📗 ĐĂNG NHẬP |
|-------------------------------------------------------------------------------|--------------------------|---------------------------------------------------------|----------|---------------------|------------------|
| 🏠 TRANG CHỦ 🗮 DỊCH VỤ CÔNG                                                    | <b>Q</b> TRA CỨU KẾT QUẢ | ⑦ HỔI ĐÁP Qi PHẢN ÁNH KIẾN NGHị                         | E HL     | rớng dẫn            |                  |
| ông dân Doanh nghiệp                                                          |                          |                                                         |          |                     |                  |
| ông tin tài khoản                                                             |                          |                                                         |          |                     |                  |
| Email *                                                                       | A Empil sõ durra         | sử dụng làm tài khoản đặng nhận và nhận thông tin từ l  | hê thống |                     |                  |
| nguyenlanh041294@gmail.com                                                    | Entan se duoc            | su uụng làm tai khoản u ang nhập và nhận thông tin từ r | nệ thông |                     |                  |
|                                                                               |                          |                                                         |          |                     |                  |
| òng tin cá nhân                                                               | Ngày sinh                |                                                         |          | Quốc tich           |                  |
| Nguyễn Thi Lan Anh                                                            | 02/09/1995               |                                                         |          | Viêt Nam            | Nữ               |
| Số CMND/CCCD/Hộ chiếu *                                                       | Naày cấn *               |                                                         |          | Nai cấn *           |                  |
| 12312312312                                                                   | 09/09/2008               |                                                         |          | Hà Nội              |                  |
| ỉnh/thành phố *                                                               | Quân/huyên *             |                                                         |          | Phườna/xã *         |                  |
| Thành phố Hà Nội                                                              | ▼ quận Hai Bà Tr         | ung                                                     | •        | phường Nguyễn Du    |                  |
| N:                                                                            |                          |                                                         |          |                     |                  |
| vịa chỉ chỉ tiết<br>Nguyễn Dụ. Hai bà trựng, Thành Phố Hà Nội                 |                          |                                                         |          |                     |                  |
| rái lân cmmh/ccch/uñ abiúu *                                                  |                          |                                                         |          |                     |                  |
|                                                                               |                          |                                                         |          |                     |                  |
| CMND/CCCD/Hộ chiếu cần scan đầy đủ trên một file định dạnh pdf hoặc định c    | lạng ánh                 |                                                         |          |                     |                  |
| lhập mã xác nhận ★                                                            |                          |                                                         |          |                     |                  |
| 8471                                                                          | 8471                     |                                                         |          |                     |                  |
| Shi chú: Những trường thông tin có dấu 🔺 là bắt buộc                          |                          |                                                         |          |                     |                  |
|                                                                               |                          |                                                         |          |                     |                  |
| ăng ký tài khoản Hủy bỏ đăng ký                                               |                          |                                                         |          |                     |                  |
| οήνο ρισμ γιι ούνο κύ γ τέ                                                    |                          |                                                         |          |                     |                  |
| Bản quyền thuộc Bộ Y Tế                                                       |                          |                                                         |          | 🛎 Số lượt truy cận: | 2896             |
| Số 138A Giảng Võ - Ba Đình - Hà Nội<br>ĐT: 0246.273.2.273   Fax:0243.8464.051 |                          |                                                         |          | 🚨 Số lượt đang onli | ne: 5            |

Bước 3: Sau khi nhập đầy đủ thông tin, Công dân click nút "Đăng ký tài khoản". Hệ thống thông báo đăng ký thành công và gửi về gmail tài khoản đăng nhập và mật khẩu cho Công dân

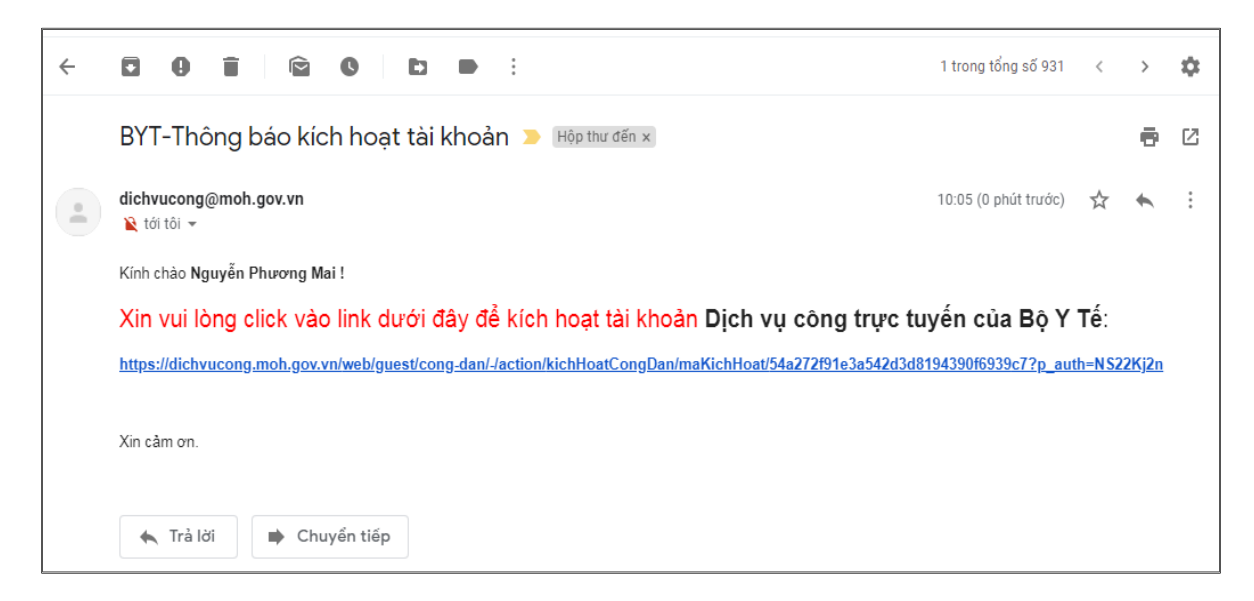

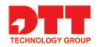

- Bước 4: Tiếp theo Công dân click vào link theo hướng dẫn của gmail để kích hoạt tài khoản.

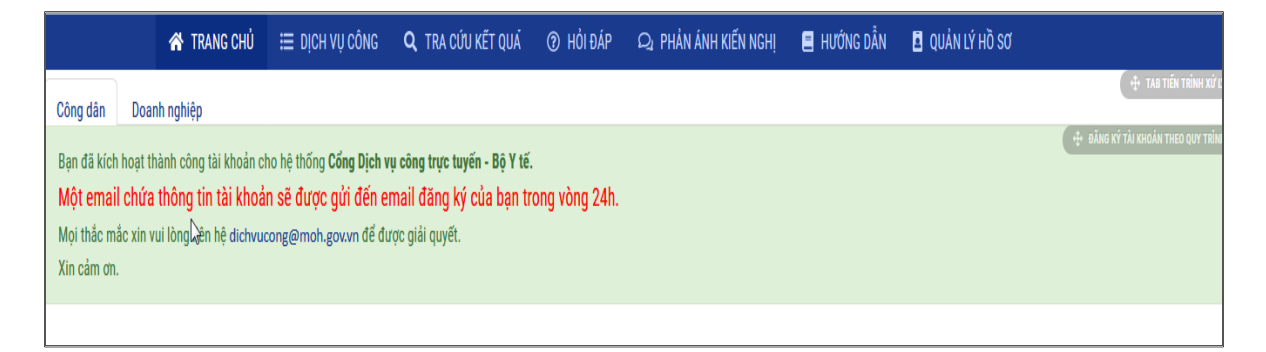

Công dân đăng nhập hệ thống với tên đăng nhập và mật khẩu nhận từ địa chỉ email của hệ thống gửi đến. Để thực hiện Đăng nhập hệ thống công dân nhấn nút **"Đăng nhập"** góc bên phải màn hình hệ thống

| 🛠 TRANG CHỦ 🛛 🗮 DỊCH VỤ CÔNG                                                                          | <b>Q</b> TRA CỨU KẾT QUẢ | ⑦ HỔI ĐÁP                       | 🕰 PHẢN ÁNH KIẾN NGHỊ | 🗐 HƯỚNG DẪN |                                               |
|----------------------------------------------------------------------------------------------------|--------------------------|---------------------------------|----------------------|-------------|-----------------------------------------------|
|                                                                                                    | Địa chỉ thư điện t       | ử                               |                      |             |                                               |
|                                                                                                    | nguyenlanh0412           | 94@gmail.com                    |                      |             |                                               |
|                                                                                                    | Mật khẩu                 |                                 |                      |             |                                               |
|                                                                                                    |                          |                                 |                      |             |                                               |
|                                                                                                    | 🔲 Nhớ tôi                |                                 |                      |             |                                               |
|                                                                                                    | Đăng nhập                | A Tạo tài ki<br>Quên mậ<br>khẩu | noán<br>t            |             |                                               |
| ỔNG DỊCH VỤ CÔNG BỘ Y TẾ                                                                              |                          |                                 |                      |             |                                               |
| ản quyền thuộc Bộ Y Tế<br>ố 138A Giảng Võ - Ba Đình - Hà Nội<br>T: 0246.273.2.273   Fax:0243.8464.051 |                          |                                 |                      |             | Số lượt truy cập: 3123 Số lượt đang online: 6 |

Màn hình giao diện sau khi đăng nhập hiển thị như sau:

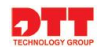

| BỘ Y TẾ<br>Cổng dịch vụ công  | 9                                         | <b>N</b> GUYÊN        | N PHƯƠNG MAI CD10 | 03305 CD1003305 G | → ĐĂNG XUẤT |
|-------------------------------|-------------------------------------------|-----------------------|-------------------|-------------------|-------------|
| ★ TRANG CHŮ := DỊCH VỤ CÔNG Q | TRA CỨU KẾT QUẢ ⑦ HỎI ĐÁP                 | Q1 PHẢN ÁNH KIẾN NGHỊ | 📕 HƯỚNG DẫN       | 🖪 QUẢN LÝ HỒ SƠ   |             |
| +#                            | TRA CƯU TÌNH TRẠN<br>Nhập mã số biên nhận | G HỒ SƠ DỊCH VỤ C     | :ÔNG              |                   |             |
|                               | Nhập mã xác thực                          |                       | ,                 |                   |             |
|                               | Q Tr                                      |                       |                   |                   |             |
| NỘP \                         | /À TRA CỨU KẾT QUẢ HỜ                     | ) SƠ DỊCH VỤ CÔNG T   | rực tuyến         |                   |             |

#### 2.3. Hướng dẫn lấy lại mật khẩu cho Doanh nghiệp/Công dân

 Để lấy lại mật khẩu Doanh nghiệp/ Công dân click nút lệnh "Quên mật khẩu" màn hình giao diện hiển thị như sau:

| ١           | <mark>BỘ Y TẾ</mark><br>Cổng dịch vụ c | ÔNG                                                                            |                                                       |                      |             | ĐĂNG KÝ DĂNG NHẬP |
|-------------|----------------------------------------|--------------------------------------------------------------------------------|-------------------------------------------------------|----------------------|-------------|-------------------|
| 🗥 TRANG CHỦ | 🗮 DịCH VỤ CÔNG                         | <b>Q</b> TRA CỨU KẾT QUẢ                                                       | ⑦ HỔI ĐÁP                                             | Q PHẢN ÁNH KIẾN NGHỊ | 🔳 HƯỚNG DÂN |                   |
|             |                                        | Địa chỉ thư điện<br>nguyenlanh041:<br>Mật khẩu<br>••••<br>Một tội<br>Đãng nhập | tử<br>294@gmail.com<br>& Tạo tài l<br>Quến m:<br>khẩu | khoản<br>ật          |             |                   |

- Sau khi click nút lệnh "Quên mật khẩu" hiển thị màn hình xác thực lại email của doanh nghiệp/ công dân khi quên mật khẩu:

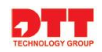

| B<br>C      | <mark>ộ y tế</mark><br>ổng dịch vụ c | :ÔNG                                                                                          |                                                                                                    |                       |             | ĐĂNG KÝ ĐĂNG NHẬP |
|-------------|--------------------------------------|-----------------------------------------------------------------------------------------------|----------------------------------------------------------------------------------------------------|-----------------------|-------------|-------------------|
| 😭 TRANG CHỦ | 🗮 DỊCH VỤ CÔNG                       | <b>Q</b> TRA CỨU KẾT QUẢ                                                                      | ⑦ HỔI ĐÁP                                                                                                    | Q1 PHẢN ÁNH KIẾN NGHỊ | 🗐 HƯỚNG DẦN |                   |
|             |                                      | Dịa chỉ thư điện<br>nguyenlanh041<br><b>1883</b><br>Chữ xác nhận (Đ<br>1881<br>Gừi Mật khẩu r | tử (Bất buộc)<br>294@gmail.com<br>294@gmail.com<br>294@gmail.com<br>204<br>204<br>204<br>204<br>204<br>204<br>204<br>204<br>204<br>204 | nập<br>khoản          |             |                   |

 Doanh nghiệp/Công dân nhập địa chỉ thư điện tử cần lấy lại mật khẩu sau đó click vào nút lệnh "Gửi Mật khẩu mới" sau khi màn hình thông báo yêu cầu thành công

|             | <mark>ộ y tế</mark><br>ổng dịch vụ ( | CÔNG                                                        |                                                     |                       |             | ĐĂNG KÝ ĐĂNG NHẬP |
|-------------|--------------------------------------|-------------------------------------------------------------|-----------------------------------------------------|-----------------------|-------------|-------------------|
| 🗥 TRANG CHỦ | Ξ DịCH VỤ CÔNG                       | <b>Q</b> TRA CỨU KẾT QUẢ                                    | ⑦ HỔI ĐÁP                                           | Q1 PHẢN ÁNH KIẾN NGHỊ | 🖪 HƯỚNG DẫN |                   |
|             |                                      | Yêu cầu của b<br>Địa chỉ thư điện<br>nguyenlanh041<br>54445 | pạn được thực hiệ<br>tử (Bắt buộc)<br>294@gmail.com | n thành công.         |             |                   |
|             |                                      | Chữ xác nhận (E<br>1881<br>Gửi Mật khẩu n                   | tắt buộc)<br>nới 🔒 Đăng n<br>🧸 Tạo tải              | hập<br>khoản          |             |                   |

 Doanh nghiệp/ Công dân vào gmail muốn lấy lại mặt khẩu click vào link theo hướng dẫn để lấy lại mật khẩu

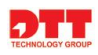

| http://localhost: Reset Your Password (http: // localhost: Đặt lại mật khá                                                                                       | ẩu) 🍃 Hộp thư đến x      |                | •             | Ľ         |
|----------------------------------------------------------------------------------------------------|--------------------------|----------------|---------------|-----------|
| Test Test <dichvucong@moh.gov.vn><br/>≩ tới tôi ▼</dichvucong@moh.gov.vn>                                                                                        | 10:44 (2 phút trước)     | Å              | •             | *         |
| ًً ズĂ Tiếng Anh → > Tiếng Việt → Xem thư gốc                                                                                                    | Luć                      | òn dịch:       | Tiếng /       | Anh       |
| Thưa Nguyễn Phương Mai CD1003305 CD1003305,                                                                                                    |                          |                |               |           |
| Bạn có thể đặt lại mật khẩu của bạn cho <u>http://localhost</u> tại <u>https://dichvucong.moh.gov.vn/c/portal/update_password?p<br/>46b8-b48f-52dd2d200c9b</u> . | l_id=1126605&ticketKey=4 | 4 <u>6d53b</u> | <u>13-672</u> | <u>d-</u> |
| Yêu cầu mật khẩu mới đã được thực hiện từ 172.16.101.75 / 172.16.101.75.                                                                                         |                          |                |               | _         |

 Sau khi click vào link theo hướng dẫn màn hình nhập mật khẩu mới hiển thị Doanh nghiệp/Công dân nhập mật khẩu mới và click "Ghi lại" để đăng nhập thành công vào hệ thống.

#### 2.4. Hướng dẫn đổi mật khẩu Doanh nghiệp/ Công dân

 Bước 1: Để đổi mật khẩu người dùng đang nhập vào hệ thống bằng tên đăng nhập và mật khẩu đã đăng ký màn hình giao diện hiển thị như sau:

| A TRANG CHỦ        | 😑 THỦ TỤC HÀNH CHÍNH 🥻 🖈                 | VĂN BẢN PHÁP QUY     | ⑦ HỔI ĐÁP, GÓP Ý | Qı PHẢN ÁNH KIẾN NGHỊ                                                                                                    | QUẢN LÝ THÔNG TIN ĐÀY KHOẢN<br>QUẢN LÝ THÔNG TIN CẢ NHÂN | Cer.    |
|--------------------|------------------------------------------|----------------------|------------------|----------------------------------------------------------------------------------------------------|----------------------------------------------------------|---------|
|                    | P. A.                                    |                      |                  |                                                                                                    | THAY ĐỔI MẬT KHẦU<br>QUÂN LÝ GIẤY TỜ CẢ NHÂN             | 2       |
| hits               | TRA CƯU HỒ SƠ DVC                        | TRA CỨU DVC          | TRỰC TUYẾN       | THÔNG B                                                                                                    | Á ĐĂNG XUẤT                                              |         |
|                    | Nhập mã số biên nhận<br>Nhập mã xác thực |                      | 8                | <ul> <li>Kế hoạch 1217/KH-BYT</li> <li>Về việc tăng cường công t<br/>truyền cải cách hành chính ci<br/>2016 - 2020</li> </ul> | tác thông tin, tuyện<br>ủa Bộ Y tế giai đoan             | 3       |
| ab                 |                                          | Q, Tra cứu           |                  |                                                                                                    |                                                          |         |
| DVC Bộ v tế Cộng   | pő/Còng khai                             | /C Rô v tế thực hiện |                  | DVC                                                                                                    | DVC                                                      |         |
| bro bộ j từ công l |                                          |                      |                  |                                                                                                    |                                                          | 1833874 |

 Bước 2: Người dùng click vào thông tin Doanh nghiệp/ Công dân, sau đó click chọn "Thay đổi mật khẩu" để vào màn hình chi tiết đổi mật khẩu: CỔNG DỊCH VỤ CÔNG TRỰC TUYẾN BỘ Y TẾ (MOH)

Bản quyền thuộc Bộ Y Tế Số 138A Giảng Võ - Ba Đình - Hà Nội ĐT: 0246.273.2.273 | Fax:0243.8464.051

| ng dẫn sử dụng – Nộp hồ sơ trực tuyến trên Cổng DVC - BYT                |                                                                                                    |                   |           |           |  |  |  |
|--------------------------------------------------------------------------|----------------------------------------------------------------------------------------------------|-------------------|-----------|-----------|--|--|--|
| CÔNG DỊCH VỤ CÔNG BỘ Y TẾ - CÔNG TY DTT CO ĐĂNG XU                       |                                                                                                    |                   |           |           |  |  |  |
| 🛠 TRANG CHỦ 🛛 🗮 THỦ TỤC HÀNH CHÍNH                                       | VĂN BẢN PHÁP QUY ⑦ HỎI ĐÁP, GÓP Ý QI I                                                                                                    | HẢN ÁNH KIẾN NGHỊ | HƯỚNG DẪN | 오 liên hệ |  |  |  |
| UẢN LÝ THÔNG TIN CÁ NHÂN                                                 | THAY ĐÕI MẬT KHẦU NGƯỜI DÙNG                                                                                                    |                   |           |           |  |  |  |
| <ul> <li>Thay đối mật khẩu</li> <li>Quản lý thông tin cá nhân</li> </ul> | Mật khẩu cũ *<br><br>Mặt khẩu mới (Tối thiếu 8 ký tự) *<br><br>Gô lại mật khẩu *<br><br>Gi lại mật khẩu *<br><br>Ghi chủ: Những trường thống tin có dấu * là bắt buộc |                   |           |           |  |  |  |

HṌ TRỢ (\* 024 1900 0115 ☑ hotro@moh.gov.vn

🗠 Số lượt truy cập: 6355 🚨 Số lượt đang online: 4

Bước 3: Người dùng nhập đầy đủ thông tin mật khẩu cũ, mật khẩu mới, nhập lại mật khẩu mới (lưu ý: những trường có dấu \* là trường bắt buộc nhập không được để trống). Tiếp theo người dùng click vào nút "Cập nhật" để hoàn thành đổi mật khẩu.